## Till boende i BRF Göteborgshus 8

## Tvättstugebokning

Det finns möjlighet att boka tvättider via webben samt iPhone/Android. Adressen är <a href="http://gbghus8.safeteam.se/AptusPortalStyra/Account/Login?ReturnUrl=%2fAptusPortalStyra%2f">http://gbghus8.safeteam.se/AptusPortalStyra/Account/Login?ReturnUrl=%2fAptusPortalStyra%2f</a>

## Du loggar in genom att skriva inloggningsuppgifterna nedan

Användarnamn: Ditt lägenhetsnummer (1-84) Lösenord: 123456

När du har loggat in så bör du byta ditt lösenord under "Inställningar".

När du loggat in för att boka trycker du på fliken boka.

- Klicka på plusset längst upp i högra hörnet för att boka tid
- Ett grått streck betyder att tiden är upptagen
- När du bokat ett pass syns det så fort du går in på fliken boka.

Hur aktiverar jag appen?

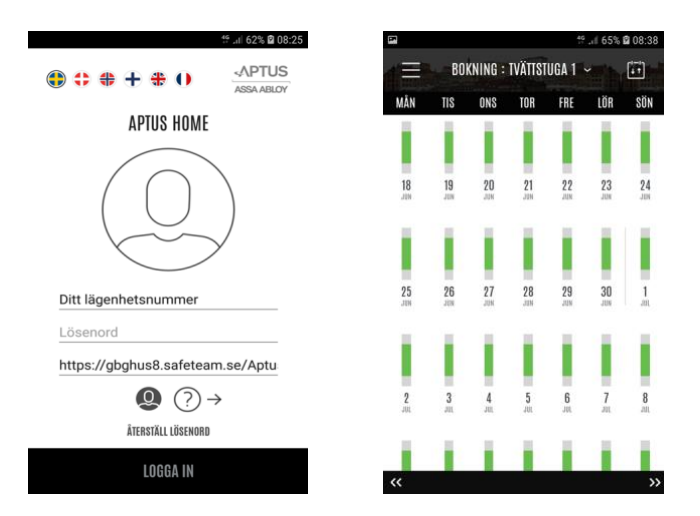

- 1. Ladda ner appen Aptus Home till din smartphone,
- 2. Öppna appen
- 3. Följ instruktionerna
- 4. Du behöver den här webbadressen för att logga in:

http://gbghus8.safeteam.se/AptusPortalStyra/Account/Login?ReturnUrl=%2fAptusPortalStyra%2f

- 5. Du behöver användarnamn och lösenord
- 6. Glöm ej att gå in på inställningar och ändra ditt lösenord.